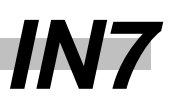

# **EXA3000** Installation Troubleshooting

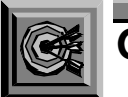

# Goal

The goal of this skill set is to be able to troubleshoot possible EXA3000 installation problems.

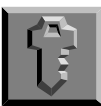

# Objectives

Students should learn the following from this skill set:

- The safeties and interlocks on the EXA3000 and how to use this information for troubleshooting.
- Possible power problems and solutions encountered during an installation.
- Possible heat exchanger problems and solutions encountered during an installation.
- Possible tester problems and solutions encountered during an installation.
- How to swap high speed cables to identify a bad cable.
- Possible acceptance program problems and solutions encountered during an installation.

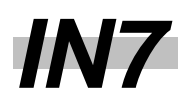

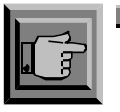

# In This Skill Set

- Information 1
- Information 2
- Information 3
- Information 4

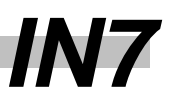

## Resources 1. EXA3000 Test System http://www.san-jose.tt.slb.com/doc\_page/soc.htm Installation Guide or T&T Home Page $\rightarrow$ San Jose Technical Info $\rightarrow$ Technical Publications $\rightarrow$ SOC Testers→ EXA3000 Installation Guide 2. EXA3000 Test System http://www.san-jose.tt.slb.com/doc\_page/soc.htm Site Preparation Guide or T&T Home Page $\rightarrow$ San Jose Technical Info $\rightarrow$ Technical Publications $\rightarrow$ SOC Testers→ EXA3000 Site Preparation Guide 3. EXA3000 High Speed http://zapata.san-Cabling Diagram jose.tt.slb.com:922/cse ix cd/EXa3000 data/OPEN ME EXA3000.html or T&T Home Page→San Jose Technical Info→Technical Support Information $\rightarrow$ Test Systems $\rightarrow$ CDROM $\rightarrow$ Explore the EXA3000 Section $\rightarrow$ EXA3000 High Speed Cabling Diagram 4. EXA3000 http://zapata.san-Harness/Cabling Block jose.tt.slb.com:922/cse\_ix\_cd/EXa3000\_data/OPEN\_ME\_EXA3000.html Diagram or T&T Home Page→San Jose Technical Info→Technical Support Information $\rightarrow$ Test Systems $\rightarrow$ CDROM $\rightarrow$ Explore the EXA3000 Section $\rightarrow$ EXA3000 Harness/Cabling Block Diagram 5. ITS 9000 Heat http://zapata.san-Exchanger Schematic jose.tt.slb.com:922/cse\_ix\_cd/IX\_CD\_data/OPEN\_ME\_FRIST\_page\_IX.html or T&T Home Page→San Jose Technical Info→Technical Support Information $\rightarrow$ Test Systems $\rightarrow$ CDROM $\rightarrow$ Explore the IX Section $\rightarrow$ Heat exchanger schematics

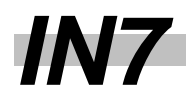

6. Integrated Heat Exchanger Manual

http://www.san-jose.tt.slb.com/doc\_page/soc.htm

or

T&T Home Page  $\rightarrow$  San Jose Technical Info $\rightarrow$ Technical Publications  $\rightarrow$  SOC Testers  $\rightarrow$  EXA2000/EXA3000 Heat Exchanger Manual

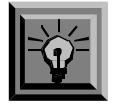

# Information 1

# **System Safeties and Interlocks**

The system has a series of safeties and interlocks providing equipment and personal protection. These safeties are both hardware and software.

This section contains explanations and actions that can be used for debugging purposes regarding the safeties and interlocks in the EXA3000 test system. The next section will deal with power up problems, and knowledge of this information will be helpful at that time.

The interaction between the various safeties and interlocks can be seen in the following documentation, and can be accessed in the <u>Resources</u> section.

- EXA3000 Test System Site Preparation Guide-EMO Schematic
- EXA3000 Harness/Cabling Block Diagram
- ITS 9000IX/KX Heat Exchanger Schematic
- Integrated Heat Exchanger Manual

#### **Power Conditioner**

The power conditioner for the EXA3000 system is a 60 KVA, 90 KVA, or 130 KVA unit with the following safety features:

- The power conditioner has interlock switches to force an Emergency Machine Off (EMO) condition if a service panel is removed.
- Thermal sensors inside the unit force an EMO condition if the temperature of the transformer core exceeds vendor recommendations.
- The input circuit breaker is Under-Voltage (UV) controlled. Removing the 24 volts DC from the UV unit forces the circuit breaker to trip into the off position.
- The input circuit breaker is lockable in the off position.
- The power conditioner generates an EMO voltage of 24 volts DC. Both the AC inputs and the DC outputs are fused.

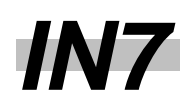

#### **Heat Exchanger**

The heat exchanger provided with the EXA3000 system is a common base unit integrated into the system mainframe. The AC power and control cables are internal to the system. The heat exchanger's safety features are:

#### **Coolant Pump**

The overload on the coolant pump motor trips if the motor is in an overloaded condition. Normally this does not occur. The overload condition must exceed the overload adjustment for an extended period of time.

To reset the pump motor in an overload condition, allow the motor to cool down and then press the manual reset button on the overload unit.

#### **Coolant Pressure Switch**

The coolant pressure switch protects the liquid-cooled portion of the system in the event of pressure loss by removing the DC ENABLE signal, which trips the power conditioner output breakers CB2 and CB3, removing power to the liquid-cooled portion of the system.

#### Water Sensor

The water sensor, which is a float switch designated S9, is located in the bottom tray in the heat exchanger. It detects the presence of water in the tray. When S9 opens, it breaks the EMO loop and causes a system EMO.

#### **Coolant Reservoir**

The holding tank has two floats inside that monitor the coolant level.

- The first float warns if the coolant level is low. Two amber lights come on. One is located on the face of the heat exchanger control panel and the other is on top of the heat exchanger.
- The second float indicates that the holding tank is empty and stops the coolant pump. The DC ENABLE signal is removed, which trips the power conditioner output breakers CB2 and CB3, removing the power to the liquid-cooled portion of the system.

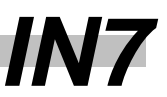

#### Heat Exchanger 24 Volts AC

Inside the heat exchanger, the transformer TR-1 supplies a 24-volt AC signal. The primary input voltage for TR-1 is 208 volts AC, with a secondary output voltage of 24 volts AC. The transformer is rated at 100 VA.

Both of the inputs and the output of TR-1 are fused. The input fuses, F1 and F2, are 2 amp, 600 volt AC fuses. The output fuse, F3, is a 5 amp, 32-volt AC fuse.

#### **Room Sensor**

A room sensor is located next to the system's main AC panel. This sensor is connected to the heat exchanger controller and provides information about room temperature and humidity. From these two values, a room dew point calculation is made.

- If the dew point exceeds 57 degrees Fahrenheit, or 13.9 degrees Celsius, the coolant operating temperature changes to 65 degrees Fahrenheit, or 18.3 degrees Celsius.
- If the dew point rises above 63 degrees Fahrenheit, or 17.2 degrees Celsius, the liquid-cooled portion of the system is turned off to prevent condensation.

#### Heat Exchanger Controller

The heat exchanger controller is programmed to maintain proper coolant temperatures. <u>Table 1</u> shows the temperatures of the different control points and their resulting actions. <u>Figure 1</u> is a graph of the normal operating set point operational sequence.

To convert Celsius (°C) to Fahrenheit (°F):

$$\mathsf{T}_{\mathsf{F}} = \frac{9}{5}\,\mathsf{T}_{\mathsf{C}} + 32$$

To convert Fahrenheit (°F) to Celsius (°C):

$$T_{\rm C} = \frac{5}{9} \left( T_{\rm F} - 32 \right)$$

# *IN*7

i.

| Table 1: | Controller | Temperatures | for Heat | Exchanger | Operations |
|----------|------------|--------------|----------|-----------|------------|
|----------|------------|--------------|----------|-----------|------------|

| Temp<br>(°F)                  | Temp<br>(°C)  |                                                    | Purpose                        | Action                                                                                                    |
|-------------------------------|---------------|----------------------------------------------------|--------------------------------|----------------------------------------------------------------------------------------------------|
| 95                            | 35            | Room high te                                       | emp limit                      | Cooling unit off                                                                                                    |
| 89.6                          | 32            | High temp Al                                       | _ARM                           | Cooling unit off in manual mode                                                                                                    |
| 80.6                          | 27            | High temp Al                                       | _ARM                           | Cooling unit off in auto mode                                                                                                    |
| 68                            | 20            | Power down                                         | cooling                        | DC ENABLE off                                                                                                    |
| 66.02                         | 18.9          | Chiller temp                                       | OK                             | DC ENABLE on                                                                                                    |
| 66.92                         | 19.4          | High temp wa<br>coolant temp                       | arning in high<br>mode         | Blink light                                                                                                    |
| 64.94                         | 18.3          | High coolant                                       | temp mode                      |                                                                                                    |
| 62.96                         | 17.2          | Low temp wa<br>coolant mode                        | arning in high<br>e            | Blink light                                                                                                    |
| 62.96                         | 17.2          | Humidity-2 s                                       | ensor                          | Cooling unit off                                                                                                    |
| 61.88                         | 16.6          | High temp wa<br>coolant temp                       | arning in normal<br>mode       | Blink light                                                                                                    |
| 59.9                          | 15.5          | Normal coola                                       | int temp mode                  |                                                                                                    |
| 57.92                         | 14.4          | Low temp warning in normal<br>coolant temp mode    |                                | Blink light                                                                                                    |
| 57.2                          | 13.9          | Humidity-1 sensor                                  |                                | If dew point is < 57.2 °F, or 13.9 °C, then the set point is the normal coolant temp of 59.9 °F, or 15.5 °C.<br>If dew point is > 57.2 °F, or 13.9 °C, then the set point is the high coolant temp of 64.94 °F, or 18.3 °C. |
| 55.4                          | 13            | Low temp AL                                        | ARM                            | Cooling unit off                                                                                                    |
| Alarm Cor                     | nditions - Au | uto Mode                                           | room temp > 95 °F, c           | or 30.6 °C                                                                                                    |
|                               |               |                                                    | fluid temp > 80 °F, or 26.7 °C |                                                                                                    |
|                               |               | fluid reservoir empty                              |                                |                                                                                                    |
|                               |               | fluid temp < 55 °F, or 19.2 °C                     |                                |                                                                                                    |
|                               |               | dew point is > 63 °F, or 17.2 °C                   |                                |                                                                                                    |
|                               |               | fluid pressure went low > 8 seconds                |                                |                                                                                                    |
| Alarm Conditions -Manual Mode |               | fluid temp > 90 °F, or 32.2 °C                     |                                |                                                                                                    |
|                               |               | fluid reservoir empty, with digital input DI7 high |                                |                                                                                                    |
|                               |               | fluid temp < 55 °F, or 19.2 °C                     |                                |                                                                                                    |

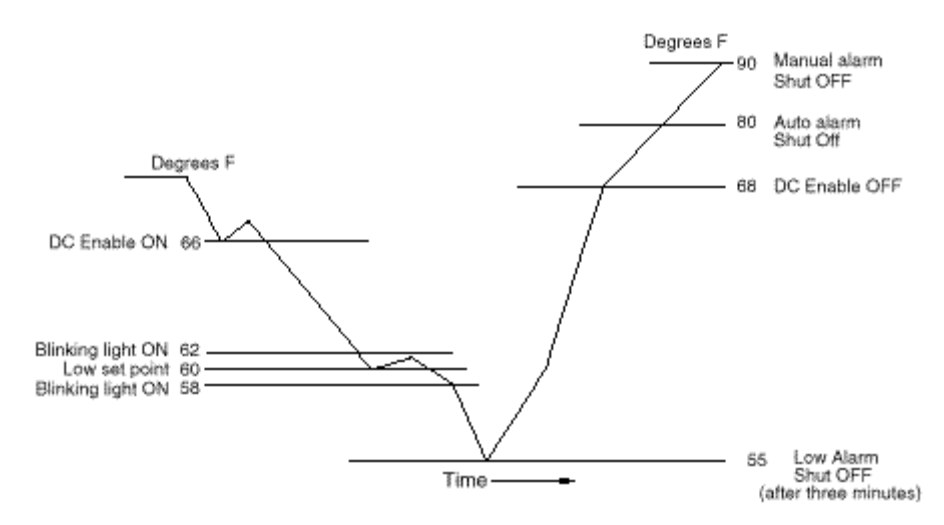

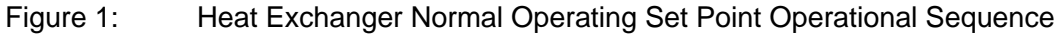

The SSC display is located on the heat exchanger's internal service panel. <u>Table 2</u> shows the heat exchanger's status signals that are sent to the SSC. In addition to providing four inputs to the SSC, the heat exchanger receives a SYSTEM GOOD signal from the SSC. The SYSTEM GOOD signal is provided as a digital input to the controller and is used to turn the green SYSTEM GOOD light on and off on the user interface panel. The amber CHECK SYSTEM light is on when the SYSTEM GOOD light is off.

| Status Signals                  | Meaning                               |  |
|---------------------------------|---------------------------------------|--|
| CHILLER_OK signal low           | Chiller status is good                |  |
| 60/65 set point signal low      | Control coolant at low set point      |  |
| +/- degree set point signal low | Coolant less than 2 °F from set point |  |
| Coolant low signal low          | Holding tank level is OK              |  |

| Table 2: | Heat Exchanger | Status | Signals  |
|----------|----------------|--------|----------|
|          |                |        | <u> </u> |

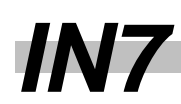

## System Status Controller (SSC)

The SSC is located inside the mainframe and monitors voltages and temperatures internal to the system. All DC voltages are monitored on a per cage basis. The high speed bay boards and the PEC cards have over-temperature monitoring. All boards in the card cage are powered off when a single board in that card cage indicates an over-temperature condition.

- If a monitored voltage goes above or below 10 percent of nominal, all of the DC voltages to that card cage are inhibited, or turned off.
- If a monitored temperature on a pin slice or a pin electronics board is an excessive temperature, all DC power to that card cage is turned off.
- The SSC turns the DC output on or off when requested using a PSU switch. When the PSU switch is turned on, the SSC determines if conditions are proper to allow DC power to be applied to that card cage. The PSU switch may be on but the DC power is off. The SSC sequences the different voltages to the card cages on or off in a predetermined manner.

**NOTE:** If the SSC is not powered on, the liquid-cooled portion of the system cannot be turned on.

#### **Power Supplies**

The power supplies have internal circuits that provide over current, over voltage, and overtemperature protection. Any of the above excessive conditions will cause the DC voltage to be either removed due to a thermal or over voltage trip, or reduced due to an over current condition.

The power supplies DC outputs are turned on under operator control using the PSU switches. All power supplies have internal fans to cool internal components.

#### Manipulator

The manipulator movement is controlled by the operator and provides the following safeties:

- If the loadboard is mounted and vacuum is on, all of the manipulator motor movements are inhibited.
- A cable and spring system supports the testhead's weight so that only a small force is required to move the testhead.
- An overload sensor is a safety mechanism to stop the testhead movement if there is an obstruction to the testhead movement in the vertical direction.

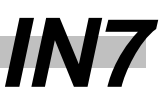

### **EMO Circuit**

The EMO circuit is powered from a 24 volt DC power source. The circuit is activated when the on button on the power conditioner is pressed. As long as the relay is active, the main input rotary circuit breaker on the power conditioner can be turned on.

The EMO circuit is intended to remove AC power under the following circumstances:

- Opening any of the power conditioner panels
- Someone presses an EMO button
- The heat exchanger detects water in the bottom of the bay
- The thermal sensors above the cages open due to excessive heat

Removing the EMO voltage removes the 24 volts DC from the main input rotary circuit breaker and causes it to trip.

When the EMO circuit is on, it allows:

- The power conditioner's main input rotary circuit breaker to be turned on.
- Output breakers CB2 and CB3 at the power conditioner to be turned on, if the smoke detector does not activate.
- All circuit breakers that control the liquid-cooled portion of the system to be turned on, if the smoke detector does not activate.

# *IN*7

## Undervoltage (UV) Trip Circuit

The EXA3000 UV trip and EMO circuits are different. While both circuits use under voltage trip modules to turn off circuit breakers, their functions and purpose in the system are different.

The UV trip circuit provides a method to remove AC power from the liquid-cooled portion of the system in the event of:

- Heat exchanger or controller I/O failure
- SSC power supply failure
- Smoke detected in the system

The UV trip circuit voltage is generated when the EMO circuit is active. The 24 volt DC voltage is routed through the heat exchanger and the SSC.

A different 24 volt AC, generated in the system's main AC panel powers the smoke detector units.

The following conditions must be met to activate the UV controlled circuit breakers.

- The heat exchanger must be in a condition for the green lamp on the service panel to be on.
- The SSC must have DC power applied to the SSC alarm board.
- The smoke detectors have not detected smoke.

When the conditions above exist, the 24 volt DC voltage is available and allows the circuit breakers to be turned on. The UV trip voltage controls output circuit breakers in the power conditioner.

#### **Smoke Detection Circuit**

The EXA3000 has two smoke detectors. They are located in the top of each system mainframe bay. The EMO voltage provides power to the smoke detectors, which sample the exhaust air and cause an alarm condition if smoke is detected. The smoke detection circuit is designed to prevent a fire from spreading beyond the system cabinet. If the detectors sense smoke, the high powered portion of the system is turned off.

In an alarm condition, the relay that provides power to the under-voltage trip circuit breakers is turned off. With the relay off, all AC power to the liquid-cooled section of the system is also turned off.

To allow the system to power up again, the EMO circuit must be turned off and then back on. After the EMO circuit has been turned back on, follow the normal system power up procedure.

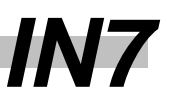

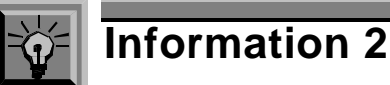

# **Troubleshooting Initial Power Up Problems**

This section contains symptoms and recommended actions for some common initial power up problems on the EXA3000 test system. They are not a comprehensive or step-by-step troubleshooting guide, but a database for common initial power up problems.

**NOTE:** Feedback regarding new power up problems encountered more than once should be forwarded to Technical Support for inclusion in the next skill set revision.

You should have the following three documents available when troubleshooting a power up problem. The documentation can be accessed in the <u>Resources</u> section.

- EXA3000 Test System Site Preparation Guide-EMO Schematic
- EXA3000 Harness/Cabling Block Diagram
- ♦ ITS 9000IX/KX Heat Exchanger Schematic

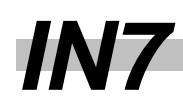

### **Input Power Problems**

| Problem                                        | Possible Solutions                                                                                                    |
|------------------------------------------------|----------------------------------------------------------------------------------------------------|
| Input power to the power conditioner incorrect | Contact customer facilities personnel to correct input power from customers power source.                                         |
| Input power at CB1 of the system is incorrect. | If input power to the power conditioner is correct, contact electrician or vendor to correct output power from power conditioner. |
|                                                | Verify taps inside the power conditioner for correct configuration.                                                               |
|                                                | Verify correct wire connection inside power conditioner.                                                                          |

#### **EMO Problems**

| Problem                                | Possible Solutions                                                            |
|----------------------------------------|-------------------------------------------------------------------------------|
| EMO circuit does not operate correctly | Check for correct EMO voltage potentials at source and all connection points. |
|                                        | Check for secure wire connections at all points                               |

#### Heat Exchanger Monitoring Problems

The controller inside the heat exchanger bay monitors two important specifications:

- Coolant
- Room Air

If the limits are exceeded for coolant or internal system air, the controller turns off AC power to the liquid-cooled section of the system. This keeps the under-voltage trip circuit breakers on, and is not a system EMO.

#### **Coolant Problems**

| Problem                                                                                                    | Possible Solutions                                                                                                    |
|----------------------------------------------------------------------------------------------------|----------------------------------------------------------------------------------------------------|
| With the system on, coolant is<br>constantly being monitored<br>for temperature and flow. The<br>following conditions turn off<br>AC power to the liquid-cooled<br>section of the system. | Coolant temperature is above 68 °F or below 55 °F<br>Coolant pressure is lower than 35 PSI.<br>Coolant supply tank is near empty |

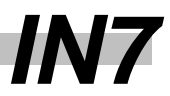

| Heat exchanger will not turn<br>on at all                                                                                   | The pump has a current sensor. It is located above the AC contactor. The buttons and small dial located on the unit can identify this. If the red button has been tripped, pressing this button in will reset the sensor.<br>The dial is set too low for the pump current. The correct value is 27 amps or the Full Load Amperage (FLA) of the pump.                                                                                                    |  |
|----------------------------------------------------------------------------------------------------|----------------------------------------------------------------------------------------------------|--|
| The heat exchanger turns on<br>for less then 15 seconds and<br>shuts off                                                    | is 27 amps or the Full Load Amperage (FLA) of the pump.<br>Too much flow, input water is too cold, or a combination of both.<br>The heat exchanger core temperature may go below 50 °F so<br>when you turn on the heat exchanger the coolant temperature<br>goes below 50 °F. The heat exchanger turns off to prevent<br>damage caused by the coolant freezing and condensing. Once<br>the heat exchanger is turned off it will not turn on until the<br>temperature of the coolant goes above 51 °F. To determine if<br>you have this problem, monitor the temperature of the coolant<br>when you power up. If the temperature drops below 50 °F then<br>you have this problem. To enable the system to power up you<br>need to do one of two things. Both of these are temporary and<br>need to be set back to the original settings after the system is<br>powered on. |  |
|                                                                                                    | water valve, normally located in the customer's chilled water plumping. Do not close it completely.                                                                                                    |  |
| System powers down due to<br>coolant temperature being too<br>hot or cold. A/B modulating<br>valve not operating correctly. | Check the Y1 setting for the A/B modulating valve. For example, if the reading is 50%, that equates to 5.0 volt controller output. The formula is xx percent = x.x volts. Using a DVM, this 5 volt measurement should be seen on analog output AO-1, pin 51, of the controller and on one of the wires at the modulating motor. If reading is not 5.0 volts, the controller could be bad. If reading is 5.0 volts, the modulating motor could be bad. Verify good wire contacts at both ends. See <u>Table 3</u> .                                                                                                    |  |

# **Room Air Problems**

| Problem                                                        | Possible Solutions                                                                                                    |
|----------------------------------------------------------------|----------------------------------------------------------------------------------------------------|
| System powers down due to the room air temperature or humidity | Check the air temperature setting, X3, and the humidity value setting, X2, on the controller to see if the readings exceed room temperature limits, X3 and A, or the calculated dew point limits, Z3 and A. See <u>Table 4</u> for information on the controller settings. |

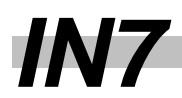

## Table 3: Heat Exchanger Controller Inputs, Outputs, and Troubleshooting Information

| Johnson Contro                        | ller Input and Output Settings and Measure    | ments      |                |
|---------------------------------------|-----------------------------------------------|------------|----------------|
| NOTE: On, Off, High or Low in bold in | dicates normal operating condition            |            |                |
| Three                                 | Analog Inputs                                 | Inforn     | nation         |
| Coolant temperature sensor            | Between Al1, pin 2 and AIC, pin 3             |            |                |
| Humidity sensor                       | Between AI2, pin 5 and AIC, pin 6             |            |                |
| Room temperature sensor               | Between AI3, pin 8 and AIC, pin 9             |            |                |
| Eight                                 | Digital Inputs                                |            |                |
| Start                                 | DI1, pin 31 is low, and DO4 is high           |            |                |
| Reset                                 | DI2, pin 33 is high, turns off outputs        |            |                |
| Auto or manual                        | DI3, pin 35 is low in auto mode               |            |                |
| Low or high                           | DI4, pin 37 is <b>low</b> in low position     |            |                |
| Sys good                              | DI5, pin 39 is low, system good               |            |                |
| Pressure OK                           | DI6, pin 41 is <b>low</b> , pressure ok       |            |                |
| Fluid tank empty                      | DI7, pin 43 is <b>low</b> , tank is ok        |            |                |
| Fluid tank low                        | DI8, pin 45 is <b>low</b> , tank is ok        |            |                |
| One A                                 | nalog Output                                  |            |                |
| Modulating motor                      | AO1, pin 51 varies from 0 to 10 volts         |            |                |
| Five D                                | igital Outputs                                |            |                |
| Temp 65                               | DO3, pin 71 is high, DO2 turns off            |            |                |
| CT-1                                  | DO4, pin 77 is <b>high</b> , turns on pump    |            |                |
| High dew                              | DO5, pin 73 is high, dew point > 63           |            |                |
| Valve position                        | DO7, pin 75 is high, valve > 95 percent       |            |                |
| Low pressure                          | DO8, pin 81 is high if DI6 is high            |            |                |
| Eight Expansion Outputs               |                                               | LED Status | Notes:         |
| Chiller OK to SSC                     | DO1, Exp #1 R1 and NO is <b>low</b>           | on         | Status to SSC  |
| Set point status to SSC               | DO2, Exp #1 R2 and NO is <b>low,</b> 60 F     | on         | Status to SSC  |
| < 2 degrees Fahrenheit to SSC         | DO3, Exp #1 R3 and NO is <b>low,</b> <2 F     | on         | Status to SSC  |
| Coolant low to SSC                    | DO4, Exp #1 R4 and NO is <b>low,</b> fluid ok | on         | Status to SSC  |
| Check system                          | DO5, Exp #2 R1 and NC is low                  | on         | Relay open     |
|                                       |                                               |            | when on, sys   |
|                                       |                                               |            | ок             |
| Tank low                              | DO6, Exp #2 R2 and NC is <b>low</b>           | on         | Relay open     |
|                                       |                                               |            | when on, fluid |
|                                       |                                               |            | ок             |
| DC enable                             | DO7, Exp #2 R3 and NO is <b>low</b>           | on         | Relay closed   |
| -                                     |                                               |            | when on        |
| System good                           | DO8, Exp #2 R4 and NO is <b>high</b>          | on         | Relay closed   |
|                                       |                                               |            | when on        |

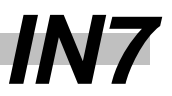

## Table 4: Heat Exchanger Controller Keys, Settings, and Troubleshooting Information

| Johnson Controller Keys and Settings                                           |                                                          |  |
|--------------------------------------------------------------------------------|----------------------------------------------------------|--|
| <b>NOTE:</b> On, Off, High or Low in bold indicates normal operating condition |                                                          |  |
| X Key-Analog Inputs                                                            |                                                          |  |
| 1 = Coolant temperature                                                        | Fluid temp > 80 °F, or 27 °C, in auto or > 90 °F, or     |  |
|                                                                                | 32 °C, in manual, unit will shut off                     |  |
| 2 = Humidity value in percent RH                                               | Dew point is > 63 °F, or 17.2 °C, unit will shut off     |  |
| 3 = Room air temperature                                                       | Room temp > 95 °F, or 35 °C, in auto, unit will shut off |  |
| Y Key-Digital Outputs                                                          | T                                                        |  |
| 1 = Motor actuator position in percent                                         | Displays % of valve stroke                               |  |
| 2 = N/A                                                                        |                                                          |  |
| 3 = On, set point 65 °F, or 18.3 °C, selected                                  | Off, set point 60 °F, or 15.5 °C, selected               |  |
| 4 = <b>On</b> , pump contactor is on                                           | Off, pump contactor is off                               |  |
| 5 = On, dew point is > 63 °F, or 17.2 °C                                       | Off, dew point is < 63 °F, or 17.2 °C                    |  |
| 6 = N/A                                                                        |                                                          |  |
| 7 = On, valve position is > 95 percent                                         | Off, valve position is < 95 percent                      |  |
| 8 = On, pressure fault detected                                                | Off, pressure fault not detected                         |  |
| D Key-Digital Inputs (Input State)                                             |                                                          |  |
| 1 = <b>On</b> , start relay is closed (low)                                    | Off, start relay is open (high)                          |  |
| 2 = <b>On</b> , reset button is closed (low)                                   | Off, reset button is open ( high)                        |  |
| 3 = <b>On</b> , S2 in auto position (low)                                      | Off, S2 in manual operation (high)                       |  |
| 4 = On, 65 °F operation (high)                                                 | Off, S3 in 60 °F operation (low)                         |  |
| 5 = <b>On</b> , SSC sys good/true (low)                                        | Off, SSC sys good/false (high)                           |  |
| 6 = <b>On</b> , fluid pressure is ok (low)                                     | Off, fluid pressure is low (high)                        |  |
| $7 = \mathbf{On}$ , tank is full (low)                                         | Off, tank is low (high)                                  |  |
| 8 = <b>On</b> , tank is not empty (low)                                        | Off, tank is empty (high)                                |  |
| XT Key-Extension Outputs                                                       | Example: To view XT11, press Y, then XT                  |  |
| 11 = <b>On</b> , chiller ok, low signal to SSC                                 | Off, chiller is not ready, high signal to SSC            |  |
| 12 = <b>On</b> , 60 °F set point, low signal to SSC                            | Off, 65 °F set point, high signal to SSC                 |  |
| $13 = \mathbf{On}, < 2 \circ F$ from set point, low signal to SSC              | Off, > 2 °F from set point, high signal to SSC           |  |
| 14 = <b>On</b> , tank is full, low signal to SSC                               | Off, tank is low, high signal to SSC                     |  |
| 15 = <b>On</b> , system status is good                                         | Off, check system light is on                            |  |
| 16 = <b>On</b> , tank is full                                                  | Off, tank low light is on                                |  |
| 17 = <b>On</b> , DC enable is on                                               | Off, DC enable is off                                    |  |
| 18 = <b>On</b> , System good is on                                             | Off, System good is off                                  |  |

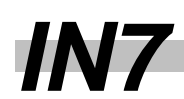

# Table 4: Heat Exchanger Controller Keys, Settings, and Troubleshooting Information (Continued)

| X,Y, and Z Keys-Expansion Decode               |                                                            |
|------------------------------------------------|------------------------------------------------------------|
| Fluid Sensor Resistor Limits                   | <b>NOTE:</b> Spec is from 45 °F to 95 °F, LED on if > spec |
| Press X1, which is the coolant temperature,    | Low limit of sensor resistor                               |
| then press the A button                        |                                                            |
| Press the A button again                       | High limit of sensor resistor                              |
| Room Relative Humidity (RH) Limits             |                                                            |
| Press X2, which is the room RH, then press the | Zero percent RH                                            |
| A button                                       |                                                            |
| Press the A button again                       | 100 percent RH                                             |
| Room Temperature Resistor Limits               | <b>NOTE:</b> Spec is from 45 °F to 95 °F, LED on if > spec |
| Press X3, which is the room temperature, then  | Low is 45 °F                                               |
| press the A button                             |                                                            |
| Press the A button again                       | High is 95 °F                                              |
| Calculated Dew Point to Switch to 65 °F        | 57 percent RH mode                                         |
| Press Z3, then press the A button              | Calculated dew point                                       |
| Press the A button five more times to exit     |                                                            |
| Calculated Dew Point for Shutdown              | 63 percent RH mode                                         |
| Press Z4, then press the A button              | Calculated dew point                                       |
| Press the A button five more times to exit     |                                                            |

# **AC Power Up Problems**

| Problem                                                                                                    | Possible Solutions                                                                                                    |
|----------------------------------------------------------------------------------------------------|----------------------------------------------------------------------------------------------------|
| With PSU switch off and the<br>power supply AC breaker on,<br>voltage is present at output of<br>power supply. | There should be no voltage on output of power supply. If voltage is present, check the inhibit lines from the PSU board to the power supply. The inhibit wire could be loose or disconnected. |
|                                                                                                    | PSU board could be bad.                                                                                                    |

# **DC Power Up Problems**

| Problem                                                                                                    | Possible Solutions                                                                                                    |
|----------------------------------------------------------------------------------------------------|----------------------------------------------------------------------------------------------------|
| Short is measured at the testhead motherboard between two power supplies.                                                                                              | This is normally an installation wiring error at one of the test head power supplies.                                                                                                    |
| SSC will not operate correctly,<br>incorrect SSC messages, or<br>LEDs on alarm board flicker.                                                                          | Verify that the SSC power supply, CP1, has correct input and output voltages. See <u>Table 5</u> for SSC power supply information.                                                                                                    |
| No output voltage present at<br>power supply or the<br>cage/testhead powers down<br>when the power supply AC<br>breaker and PSU switch are<br>on.                      | Verify power supply has all correct input voltages.<br>Verify power supply inhibit signal is correct.<br>Verify that the alarm board and PSU cables have not fallen off<br>and verify that they are in the correct locations. See <u>Table 6</u> ,<br><u>Table 7</u> , and <u>Table 8</u> for details and <u>Figure 2</u> and <u>Figure 3</u> for<br>cable locations. |
| All liquid-cooled cages and testhead will not remain powered up.                                                                                                    | Verify that the DC enable light is on, and the power conditioner output breakers CB2 and CB3 are on.                                                                                                    |
| Cannot power up the C and H<br>cages due to the tester's<br>green DC enable light is off<br>and the CB2 and CB3 power<br>conditioner output breakers<br>cannot be set. | Cycle the power on the heat exchanger and the SSC alarm<br>board.<br>Verify the coolant temperature is within specification, which is<br>between 58 °F, or 14.4 °C, and 62 °F, or 16.6 °C. The<br>customer's chilled water temperature may be out of spec due to<br>various facility reasons.                                                                         |
| Cannot power cage/testhead<br>up after boards are installed.<br>Cage/testhead power stayed<br>on before boards were<br>installed.                                      | Remove boards from the cage to see if cage stays powered on.<br>If it does, one or more boards could be bad.<br>If cage still powers down, verify no backplane pins are bent.<br>Power supply could have gone bad.                                                                                                    |

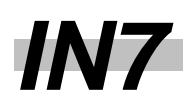

| Table 5: | SSC Power Supply Information |
|----------|------------------------------|
|----------|------------------------------|

| Circuit<br>Breaker | Power<br>Supply and<br>Module | PSU Switch | Output<br>Voltage<br>(volts) | Spec<br>(mV) | Ripple<br>and Noise<br>(mV, p-p) | <i>Output</i><br>Voltage For: |
|--------------------|-------------------------------|------------|------------------------------|--------------|----------------------------------|-------------------------------|
| CB7                | CPU (6)                       | CPU        | 5.2                          | +/- 104      | 50                               | Alarm board                   |
| CB7                | CPU (7a)                      | CPU        | 15                           | +/- 300      | 50                               | Alarm board                   |
| CB7                | CPU (7b)                      | CPU        | -15                          | +/- 300      | 50                               | Alarm board                   |

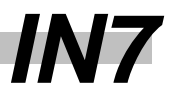

## Table 6: Alarm Board Signals, Cable, and Connector Information (IX/KX)

| Alarm Board Signals                                                  | Alarm Board<br>Connector | Signal To/From                                                           |
|----------------------------------------------------------------------|--------------------------|--------------------------------------------------------------------------|
| +15 volt input power supply                                          | J800                     | SSC PS41-1A (SSCP) (pins1,4,2,5)                                         |
| -15 volt input power supply                                          | J800                     | SSC PS41-1B (SSCP) (pins1,4,2,5)                                         |
| +5.25 volt input power supply                                        | J801                     | SSC PS41-1C (SSCP) (pins1,4,2,5)                                         |
| AFFICHEUR                                                            | J811                     | SSC display                                                              |
| RS232 TXD, RXD                                                       | J818                     | Force board and workstation                                              |
| Control signals, bus 1                                               | J830                     | J900 PSU-C board                                                         |
| Control signals, bus 2                                               | J831                     | J900 PSU-H board                                                         |
| TH1 monitoring, voltage and temperature, TH and USER power supplies  | J840                     | P77 on top ARM motherboard, to<br>P75 and P76 on testhead<br>motherboard |
| TH1REF, DEW_TH1, C0-15, L0-39                                        | J841                     |                                                                          |
| TH2REF, DEW_TH2, C0-15, L0-39                                        | J846                     |                                                                          |
| TH2 monitoring, voltage and temperature                              | J845                     |                                                                          |
| H1 cage monitoring of voltage, temp, DC-OK, C0-<br>15, and L0-39     | J850                     | J24 H1 cage backplane monitor                                            |
| H2 cage monitoring of voltage, temp, DC-OK, C0-<br>15, and L0-39     | J855                     | J24 H2 cage backplane monitor                                            |
| H3 cage monitoring of voltage, temp, DC-OK, C0-<br>15, and L0-39     | J860                     | J24 H3 cage backplane monitor                                            |
| H4 cage monitoring of voltage, temp, DC-OK, C0-<br>15, and L0-39     | J865                     | J24 H4 cage backplane monitor                                            |
| C cage monitoring of voltage, temp, DC-OK, C0-<br>15, and L0-39      | J870                     | J24 C cage backplane monitor                                             |
| SS monitoring of voltage, temp, DC-OK, C0-15, and L0-39              | J875                     | J24 aux (kx) analog (ix) backplane<br>monitor                            |
| DCSS cage monitoring                                                 | J880                     | J524 DCSS1 L/H/V/UCDPS<br>backplane monitor                              |
| DCSS2 monitoring (not used on IX/KX systems)                         | J885                     | J524 DCSS2 backplane monitor                                             |
| Status monitoring                                                    | J900                     | Cooling bay monitoring                                                   |
| Vacuum_Fail_TH1                                                      | J905                     | Vacuum control                                                           |
| Vacuum_Fail_TH2 (Not Used)                                           | J910                     | Vacuum control                                                           |
| Warning                                                              | J915                     |                                                                          |
| H cages HIGHVOL_INH/, which is the 320 volt DC enable/disable signal | J920                     | J1 on all 320 volt DC power supplies                                     |

# *IN*7

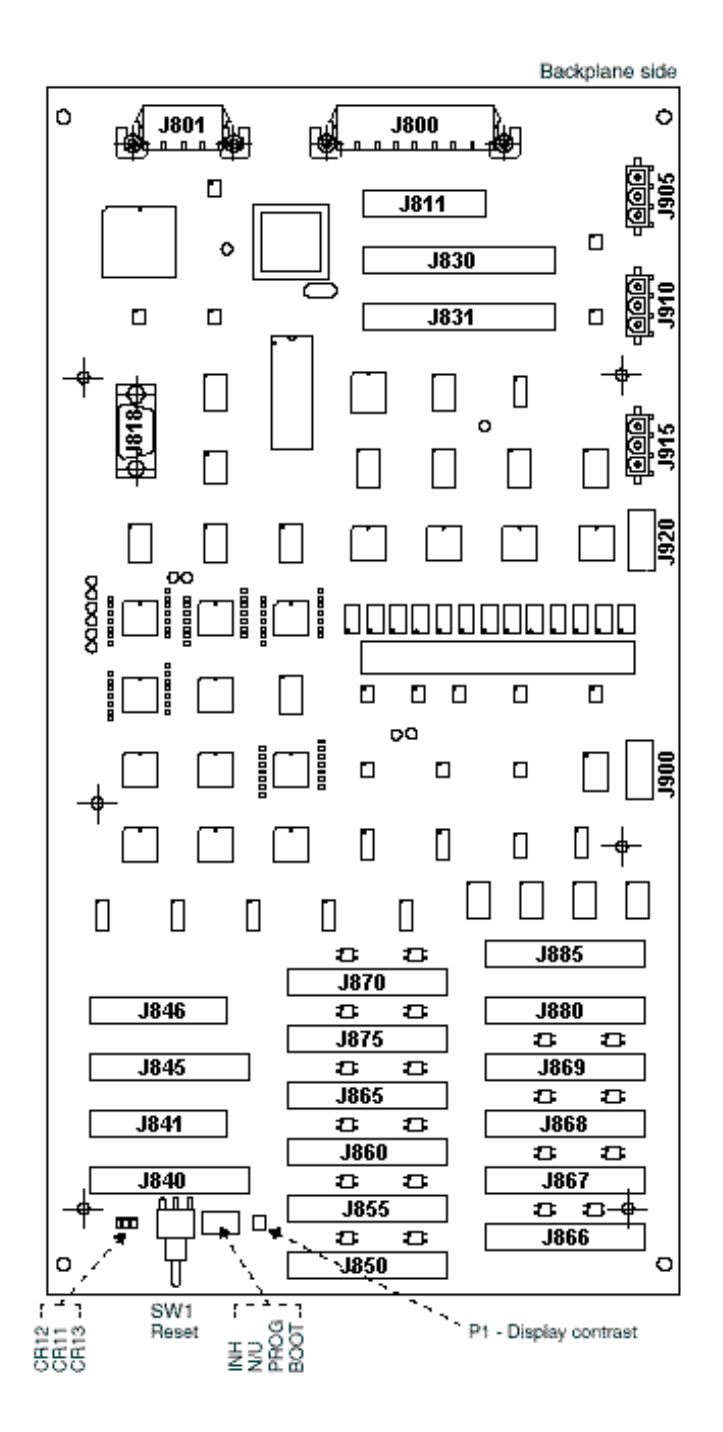

Figure 2: Alarm Board Layout, Part Number 794000701

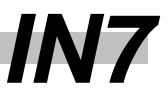

| C Bay PSU Board Signals                     | PSU Board<br>Connector | Signal To/From                                        |
|---------------------------------------------|------------------------|-------------------------------------------------------|
| External address, data, and control signals | J900                   | Alarm board J830                                      |
| +5.25 volt input power supply               | J901                   | SSC power supply                                      |
| PSU_0_INHIBIT, DC_OK 0 to DC_OK 11          | J910                   | Analog cage IX (not used)                             |
| PSU_1_INHIBIT, DC_OK 12 to DC_OK 23         | J915                   | J10 on analog cage KX (not used)                      |
| PSU_2_INHIBIT                               | J920                   | J10 Cp3a, Cp4, Cp5 for KX or Cp3c,<br>3b3, 3a1 for IX |
| PSU_3_INHIBIT                               | J925                   |                                                       |
| PSU_4_INHIBIT                               | J930                   |                                                       |
| PSU_5_INHIBIT, DC_OK 24 to DC_OK 35         | J935                   | Analog cage IX (not used)                             |
| PSU_6_INHIBIT, DC_OK 36 to DC_OK 47         | J940                   | J10 UP1 power supply                                  |
| PSU_7_INHIBIT, DC_OK 48 to DC_OK 59         | J945                   | J10 CP1 power supply and CPU backplane                |
| PSU_8_INHIBIT                               | J950                   | AUX cage inhibit KX                                   |
| PSU_9_INHIBIT                               | J955                   |                                                       |
| PSU_10_INHIBIT                              | J960                   | J10 DCSS power supply inhibit                         |
| PSU_11_INHIBIT                              | J965                   |                                                       |
|                                             |                        |                                                       |

## Table 7: Controller Bay PSU Board Signals, Cable, and Connector Information (IX/KX)

**NOTE:** At this time, DC\_OK is only used for CPU power supplies

Table 8:H Bay PSU Board Signals, Cable, and Connector Information (IX/KX)

| H Bay PSU Board Signals                                              | PSU Board<br>Connector | Signal To/From                  |  |  |  |  |  |
|----------------------------------------------------------------------|------------------------|---------------------------------|--|--|--|--|--|
| External address, data, and control signals                          | J900                   | Alarm board J831                |  |  |  |  |  |
| +5.25 volt input power supply                                        | J901                   | SSC power supply                |  |  |  |  |  |
| PSU_0_INHIBIT, DC_OK 0 to DC_OK 11                                   | J910                   | H2 cage power supply inhibit    |  |  |  |  |  |
| PSU_1_INHIBIT, DC_OK 12 to DC_OK 23                                  | J915                   |                                 |  |  |  |  |  |
| PSU_2_INHIBIT                                                        | J920                   | H1 cage power supply inhibit    |  |  |  |  |  |
| PSU_3_INHIBIT                                                        | J925                   |                                 |  |  |  |  |  |
| PSU_4_INHIBIT                                                        | J930                   | H4 cage power supply inhibit    |  |  |  |  |  |
| PSU_5_INHIBIT, DC_OK 24 to DC_OK 35                                  | J935                   |                                 |  |  |  |  |  |
| PSU_6_INHIBIT, DC_OK 36 to DC_OK 47                                  | J940                   |                                 |  |  |  |  |  |
| PSU_7_INHIBIT, DC_OK 48 to DC_OK 59                                  | J945                   | Testhead 2                      |  |  |  |  |  |
| PSU_8_INHIBIT                                                        | J950                   |                                 |  |  |  |  |  |
| PSU_9_INHIBIT                                                        | J955                   |                                 |  |  |  |  |  |
| PSU_10_INHIBIT                                                       | J960                   | Testhead 1 power supply inhibit |  |  |  |  |  |
| PSU_11_INHIBIT                                                       | J965                   | H3 cage power supply inhibit    |  |  |  |  |  |
| <b>NOTE:</b> At this time, DC_OK is only used for CPU power supplies |                        |                                 |  |  |  |  |  |

# *IN*7

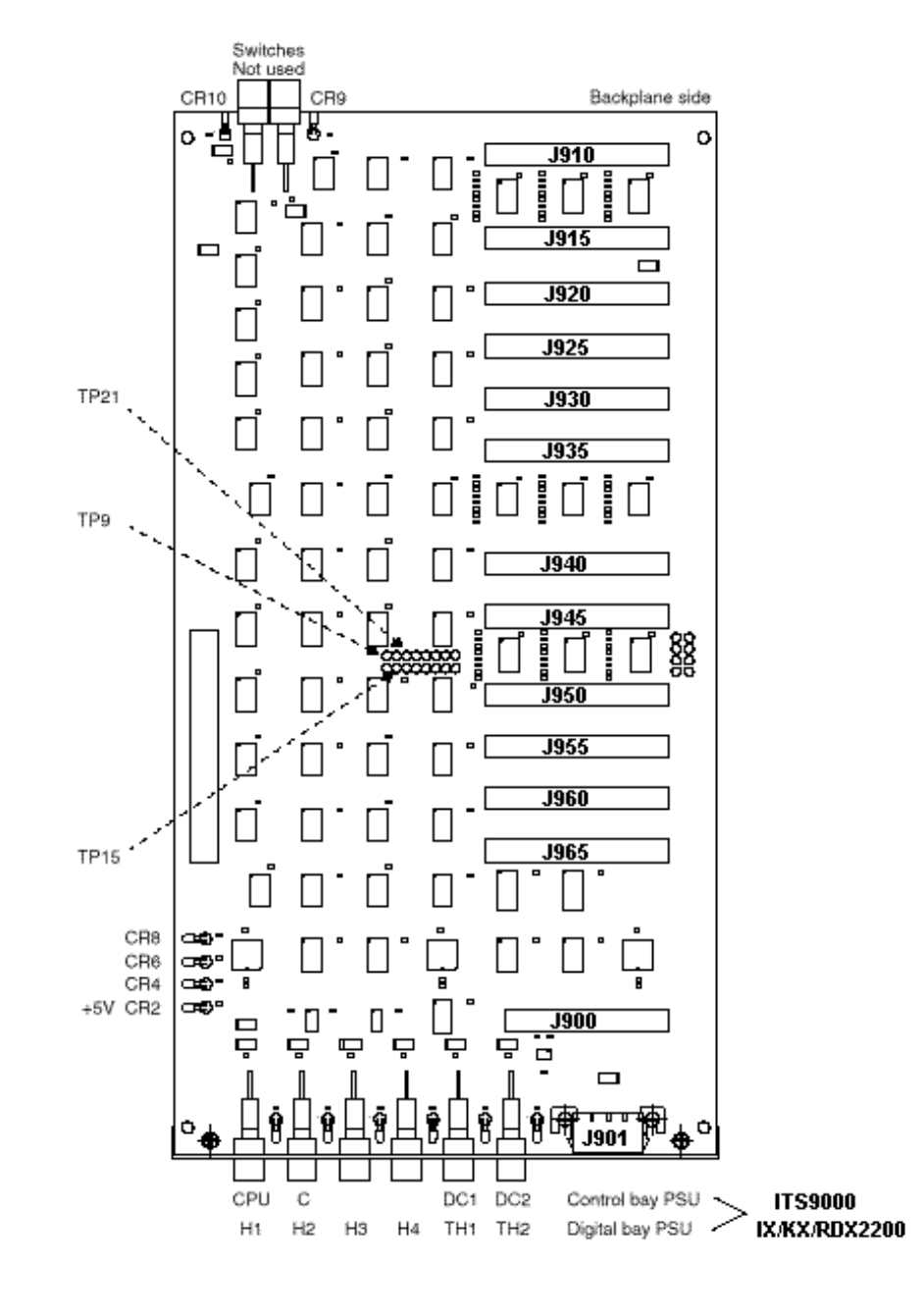

Figure 3: PSU Board Layout, Part Number 794000702

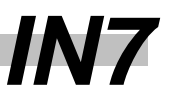

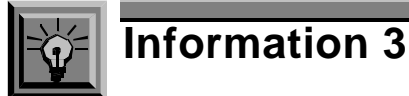

# Troubleshooting Tester Problems

This section contains symptoms and recommended actions for some common initial tester problems on the EXA3000 test system. They are not a comprehensive or step-by-step troubleshooting guide, but a database for common tester problems.

**NOTE:** Feedback regarding new tester problems encountered more than once should be forwarded to Technical Support for inclusion in the next skill set revision.

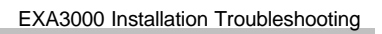

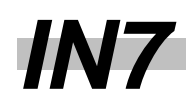

# **Bus Problems**

| Problem                   | Possible Solutions                                                                                                    |
|---------------------------|----------------------------------------------------------------------------------------------------|
| Intermittent bus problems | Check temperature on bus terminator board. If it's cold, there is<br>a problem. It should be warm. Check the crimp on the -5V wires<br>to the terminator boards at cages. They could be loose due to<br>shipment, de-cabling or cabling process. Also measure<br>resistors, from signal to ground, on backplane terminator board.<br>Should be 26 ohms, if measuring 50 ohms or higher, terminator<br>board is bad.                                                                                                    |
| Bus errors                | If bus in inoperable, check for missing major bus signals by doing the following:                                                                                                    |
|                           | In reg_talk, type the following: <b>Ip {ws 9920 4000}</b> Using a scope, check the resource test point on all HSI boards. The first cage in the HS bus path that does not have a signal on this test point is where the signal is getting lost. Either the cable connection at the exit of the previous cage or the connection at the input to the cage under question. Look carefully for bent pins!<br>Move the HS VVI cables to take a cage out of the loop to see if it is causing bus problems. Execute the failing bus event to see if it still exists. If the problem has been resolved, the cause of the failure is located in the eliminated H cage. If problem still exists, you need to repeat this procedure for the remaining cages.<br>Figure 4 shows the VVI bus cable interconnection between the VVI board, C cage, and H cages. |
|                           | <b>NOTE:</b> VVI bus cable inputs/outputs on HSI boards in the C and H cages:                                                                                                    |
|                           | Input is E-A1 to E-A11                                                                                                    |
|                           | Output is E-A128 to E-A138                                                                                                    |
|                           | <b>NOTE:</b> Bus cable part numbers, good to have as spares:                                                                                                    |
|                           | VVI to HSI cable part number is 50903190                                                                                                    |
|                           | HSI long cable part number is 50903191                                                                                                    |
|                           | HSI short cable part number is 50903192                                                                                                    |
|                           | It may be necessary to scope signals to see the problem. Figure<br><u>5</u> shows the pin-out of the signals on the bus terminator board.<br>The boards are located on each side of the C and H cages.<br>This is a good place to probe. An extender tool for scope<br>probes, part number 09907846, can be used.                                                                                                    |

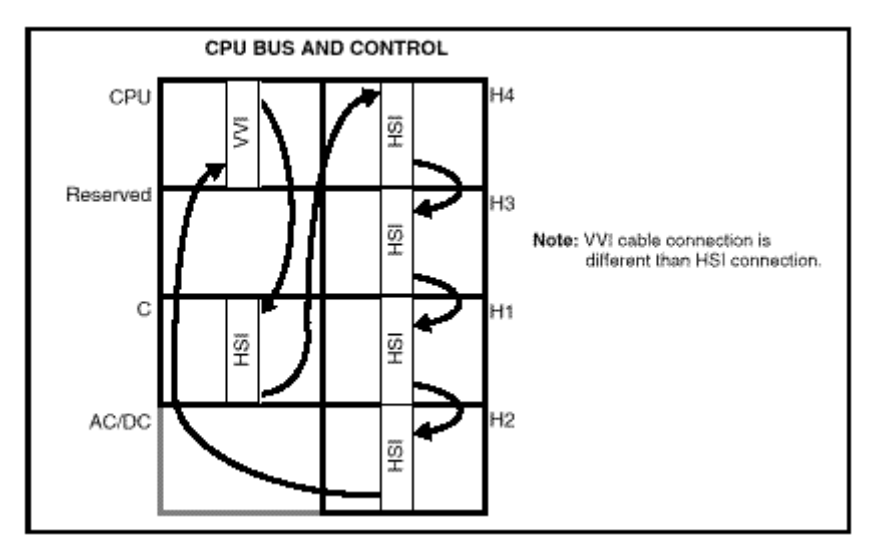

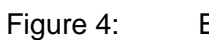

EXA3000 VVI to HSI Bus Interface

| Pin | Е      | D    | С | В | А |
|-----|--------|------|---|---|---|
| 92  | GRD.   | GRD. |   |   |   |
| 93  | GRD.   | GRD. |   |   |   |
| 94  | GRD.   | GRD. |   |   |   |
| 95  | GRD.   | GRD. |   |   |   |
| 96  | DB0    | GRD. |   |   |   |
| 97  | DB1    | GRD. |   |   |   |
| 98  | DB2    | GRD. |   |   |   |
| 99  | DB3    | GRD. |   |   |   |
| 100 | DB4    | GRD. |   |   |   |
| 101 | DB5    | GRD. |   |   |   |
| 102 | DB6    | GRD. |   |   |   |
| 103 | DB7    | GRD. |   |   |   |
| 104 | DB8    | GRD. |   |   |   |
| 105 | DB9    | GRD. |   |   |   |
| 106 | DB10   | GRD. |   |   |   |
| 107 | DB11   | GRD. |   |   |   |
| 108 | DB12   | GRD. |   |   |   |
| 109 | DB13   | GRD. |   |   |   |
| 110 | DB14   | GRD. |   |   |   |
| 111 | DB15   | GRD. |   |   |   |
| 112 | SO     | GRD. |   |   |   |
| 113 | S1     | GRD. |   |   |   |
| 114 | UWORD  | GRD. |   |   |   |
| 115 | TH2SEL | GRD. |   |   |   |
| 116 | TXC    | GRD. |   |   |   |

Figure 5: Bus Terminator Board Signal Location

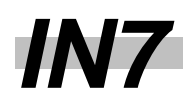

### **Cabling Checks**

Before beginning any lengthy runs of diagnostics, run main\_mem and ps\_mem to check the run-time cabling. Run th\_diag, option 5, to check the testhead high speed cabling. Mount a loadboard to test the vacuum. Run dc\_diag to check the DC cabling.

When problems exist that could be cabling errors, review the pre-install checklist located in the shipping documentation envelope. Check if the factory in removed any cables. This has been added by the factory to inform the installation owner of any handling or removing of cables due to re-dressing, replacements or modifications after power-down.

#### **Th\_diag Failures**

| Problem                                                                        | Possible Solutions                                                                                                    |
|--------------------------------------------------------------------------------|----------------------------------------------------------------------------------------------------|
| Th_diag fails one pin                                                          | High speed cable installed incorrectly on H cage                                                                                                    |
|                                                                                | Bent H cage backplane pin                                                                                                    |
|                                                                                | Bad high speed cable from testhead to failing pin slice slot                                                                                                  |
|                                                                                | Pin slice board bad                                                                                                    |
|                                                                                | Digital pin electronics board bad                                                                                                    |
| Th_diag fails in groups of                                                     | Bent pin caltree board at ARM                                                                                                    |
| eight pins or more                                                             | Pin pushed out on caltree slot at ARM                                                                                                    |
|                                                                                | High speed cables from testhead to failing pin slice slots reversed                                                                                           |
|                                                                                | Pin slice board bad                                                                                                    |
|                                                                                | Digital pin electronics board(s) bad                                                                                                    |
|                                                                                | Caltree board bad                                                                                                    |
| To verify if a high speed cable<br>from the testhead to H cage is<br>defective | Swap cables to see if problem moves. The cables are interchangeable. See <u>Table 9</u> for high speed cable signal names, signal location and cable numbers. |

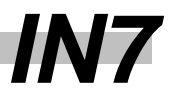

## Table 9: High Speed Cable Information from Testhead to H Cage Backplanes

| High Speed Cable Backplane Connection Points from Pin Slice to PECs |                            |                           |                            |                         |                                          |                                          |                                             |                                         |                                         |                                                |                              |
|---------------------------------------------------------------------|----------------------------|---------------------------|----------------------------|-------------------------|------------------------------------------|------------------------------------------|---------------------------------------------|-----------------------------------------|-----------------------------------------|------------------------------------------------|------------------------------|
| I                                                                   | Pin Sli                    | ice                       |                            |                         |                                          | Pin S                                    | Slice Backpla                               | ne                                      |                                         | Test                                           | head                         |
| CT<br>AY<br>BP<br>LE<br>E                                           | C<br>A<br>B<br>L<br>E<br># | P I N S L I C E           | C<br>A<br>B<br>L<br>E<br># | В.<br>Р.<br>І<br>N<br># | BACKPLANE<br>PIN<br>E                    | BACKPLANE<br>PIN<br>D                    | BACKPLANE<br>PIN<br>C                       | BACKPLANE<br>PIN<br>B                   | BACKPLANE<br>PIN<br>A                   | T C<br>E O<br>S N<br>T N<br>H #<br>E<br>A<br>D | B<br>P<br>I<br>N<br>S<br>E-A |
| А                                                                   | C<br>A<br>B<br>L<br>E      | P<br>I<br>N<br>7          | J8                         | 2<br>3<br>4<br>5        | GND<br>DINH_Hx_P7<br>GND<br>ACHI_Hx_P7   | GND<br>DINH_Hx_P7/<br>GND<br>ACHI_Hx_P7/ | GND_DHI<br>GND_DINH<br>GND_BCLO<br>GND_ACHI | DHI_Hx_P7<br>GND<br>BCLO_Hx_P7<br>GND   | DHI_Hx_P7/<br>GND<br>BCLO_Hx_P7/<br>GND | J12                                            | 19<br>20<br>21<br>22         |
|                                                                     | 4                          | P<br>I<br>N<br>6          | J7                         | 21<br>22<br>23<br>24    | GND<br>ACHI_Hx_P6<br>GND<br>DINH_Hx_P6   | GND<br>ACHI_Hx_P6/<br>GND<br>DINH_Hx_P6/ | GND_BCLO<br>GND_ACHI<br>GND_DHI<br>GND_DINH | BCLO_Hx_P6<br>GND<br>DHI_Hx_P6<br>GND   | BCLO_Hx_P6/<br>GND<br>DHI_Hx_P6/<br>GND |                                                | 25<br>26<br>23<br>24         |
|                                                                     | C<br>A<br>B<br>L           | P<br>I<br>N<br>5          | J6                         | 38<br>39<br>40<br>41    | gnd<br>Achi_Hx_P5/<br>gnd<br>Dinh_Hx_P5/ | GND<br>ACHI_Hx_P5<br>GND<br>DINH_Hx_P5   | GND_BCLO<br>GND_ACHI<br>GND_DHI<br>GND_DINH | BCLO_Hx_P5/<br>GND<br>DHI_Hx_P5/<br>GND | BCLO_Hx_P5<br>GND<br>DHI_Hx_P5<br>GND   |                                                | 29<br>30<br>27<br>28         |
| В                                                                   | Е<br>3                     | P<br>I<br>N<br>4          | J5                         | 42<br>43<br>44<br>45    | GND<br>DINH_Hx_P4/<br>GND<br>ACHI_Hx_P4/ | GND<br>DINH_Hx_P4<br>GND<br>ACHI_Hx_P4   | GND_DHI<br>GND_DINH<br>GND_BCLO<br>GND_ACHI | DHI_HX_P4/<br>GND<br>BCLO_HX_P4/<br>GND | DHI_Hx_P4<br>GND<br>BCLO_Hx_P4<br>GND   | J11                                            | 31<br>32<br>33<br>34         |
| Α                                                                   | C<br>A<br>B<br>L<br>E      | P<br>I<br>N<br>3          | J4                         | 54<br>55<br>56<br>57    | GND<br>DINH_Hx_P3<br>GND<br>ACHI_Hx_P3   | GND<br>DINH_Hx_P3/<br>GND<br>ACHI_Hx_P3/ | GND_DHI<br>GND_DINH<br>GND_BCLO<br>GND_ACHI | DHI_Hx_P3<br>GND<br>BCLO_Hx_P3<br>GND   | DHI_Hx_P3/<br>GND<br>BCLO_Hx_P3/<br>GND | J10                                            | 35<br>36<br>37<br>38         |
|                                                                     | 2                          | P<br>I<br>N<br>2          | J3                         | 75<br>76<br>77<br>78    | GND<br>ACHI_Hx_P2<br>GND<br>DINH_Hx_P2   | GND<br>ACHI_Hx_P2/<br>GND<br>DINH_Hx_P2/ | GND_BCLO<br>GND_ACHI<br>GND_DHI<br>GND_DINH | GND<br>DHI_Hx_P2<br>GND                 | GND<br>DHI_Hx_P2/<br>GND                |                                                | 41<br>42<br>39<br>40         |
|                                                                     | C<br>A<br>B<br>L           | Р<br> <br> <br> <br> <br> | J2                         | 79<br>80<br>81<br>82    | GND<br>ACHI_Hx_P1/<br>GND<br>DINH_Hx_P1/ | GND<br>ACHI_Hx_P1<br>GND<br>DINH_Hx_P1   | GND_BCLO<br>GND_ACHI<br>GND_DHI<br>GND_DINH | GND<br>DHI_Hx_P1/<br>GND                | GND<br>DHI_Hx_P1<br>GND                 | 10                                             | 45<br>46<br>43<br>44         |
| В                                                                   | E<br>1                     | P<br>I<br>N<br>0          | J1                         | 91<br>92<br>93<br>94    | GND<br>DINH_Hx_P0/<br>GND<br>ACHI_Hx_P0/ | GND<br>DINH_Hx_P0<br>GND<br>ACHI_Hx_P0   | GND_DHI<br>GND_DINH<br>GND_BCLO<br>GND_ACHI | DHI_Hx_P0/<br>GND<br>BCLO_Hx_P0/<br>GND | DHI_Hx_P0<br>GND<br>BCLO_Hx_P0<br>GND   | JA                                             | 47<br>48<br>49<br>50         |

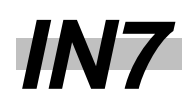

## **Vacuum Problems**

| Problem                                                | Possible Solutions                                                                                   |
|--------------------------------------------------------|----------------------------------------------------------------------------------------------------|
| Cannot achieve vacuum whe loadboard is on testhead and | Verify vacuum is greater than 20 PSI. If not, check the customer's vacuum source.                    |
| the vacuum enable button is                            | Check for a pinched or twisted vacuum line                                                           |
|                                                        | Check for leaks at seals on contactor board. Seals might be damaged or have loose particles on them. |

## Loadboard EPROM Problems

| Problem                                                                                                    | Possible Solutions                                                                                                    |
|----------------------------------------------------------------------------------------------------|----------------------------------------------------------------------------------------------------|
| Cannot read EEPROM on<br>loadboard when it is on the<br>testhead and the vacuum<br>enable button is pressed. | The serial I/O connections are connected to the calibration<br>EEPROM device. Figure 6 shows the schematic of the device. If<br>you have problems reading the loadboard EEPROM, check for<br>SCLK, SDATA, and VCC at the EEPROM. Normal values are:                                      |
|                                                                                                    | SDATA on pin 5 is +5 volts                                                                                                    |
|                                                                                                    | SCLK on pin 6 is 148 millivolts                                                                                                    |
|                                                                                                    | GRD on pin 7 is 0 volts                                                                                                    |
|                                                                                                    | VCC on pin 8 is +5 volts                                                                                                    |
|                                                                                                    | Check the purple cable under the contactor board carrying the SCLK and SDATA signals.                                                                                                    |
|                                                                                                    | The loadboard is marked SCLK and SDATA. These signals are used to read and write information to the loadboard EEPROM. They connect to the loadboard through the large pogo pins in the outer ring of the contactor board. See <u>Figure 7</u> . These signals come from the DCCAL board. |
|                                                                                                    | VCC is generated from the user power supply. It is wired directly from the power supply to the contactor board.                                                                                                    |

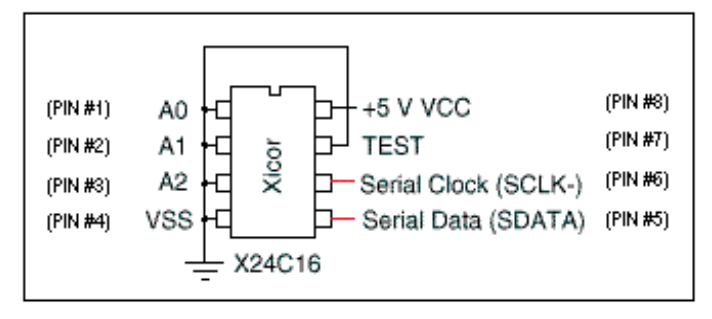

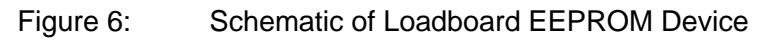

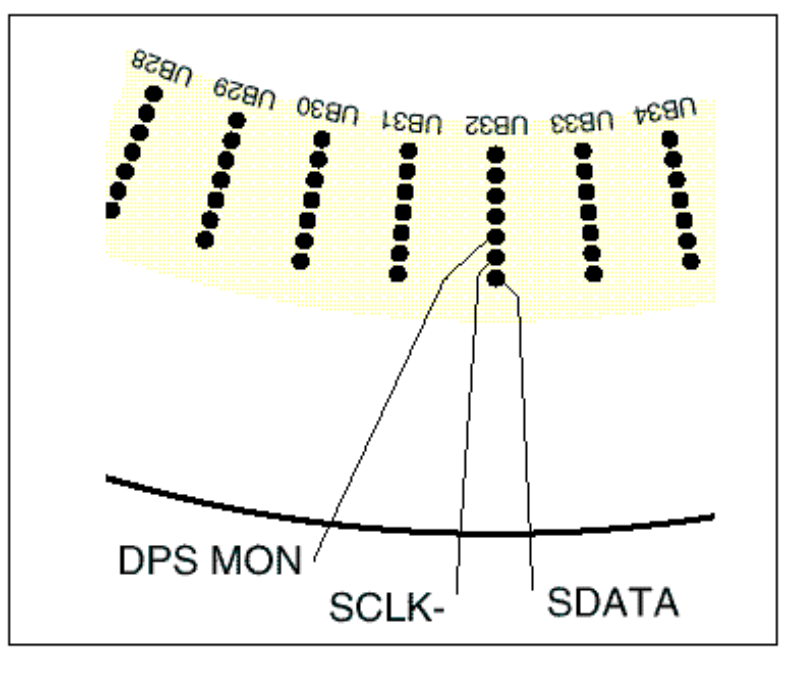

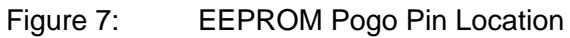

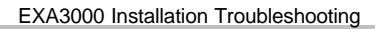

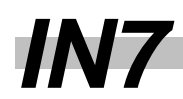

## **DC Subsystem Problems**

| Problem                                           | Possible Solutions                                                                                                    |
|---------------------------------------------------|----------------------------------------------------------------------------------------------------|
| Caltree_diag fails force & sense resistance test. | If dc_diag and th_diag for DCCAL board passes, PMU cable can<br>be reversed at DCSS backplane even though connector is<br>keyed on the top and bottom. The wires should be on the right<br>side of the connector.                                                                                                    |
| Dc_diag fails PMU and/or<br>DPSs                  | If the associated boards have been replaced and the failure still exists, the problem could be loadboard related. Check the External Interface Register (EIR) bits at the loadboard for a relay not being selected or selected when it's not supposed to. The EIR bits come from the top and bottom ARM motherboard and the caltrees, and go to the contactor board. Check for loose or disconnected cabling. A total of 64 EIR bits are used to control all possible relays. Figure 8 shows the pogo pin locations where the EIR bits enter the loadboard. |

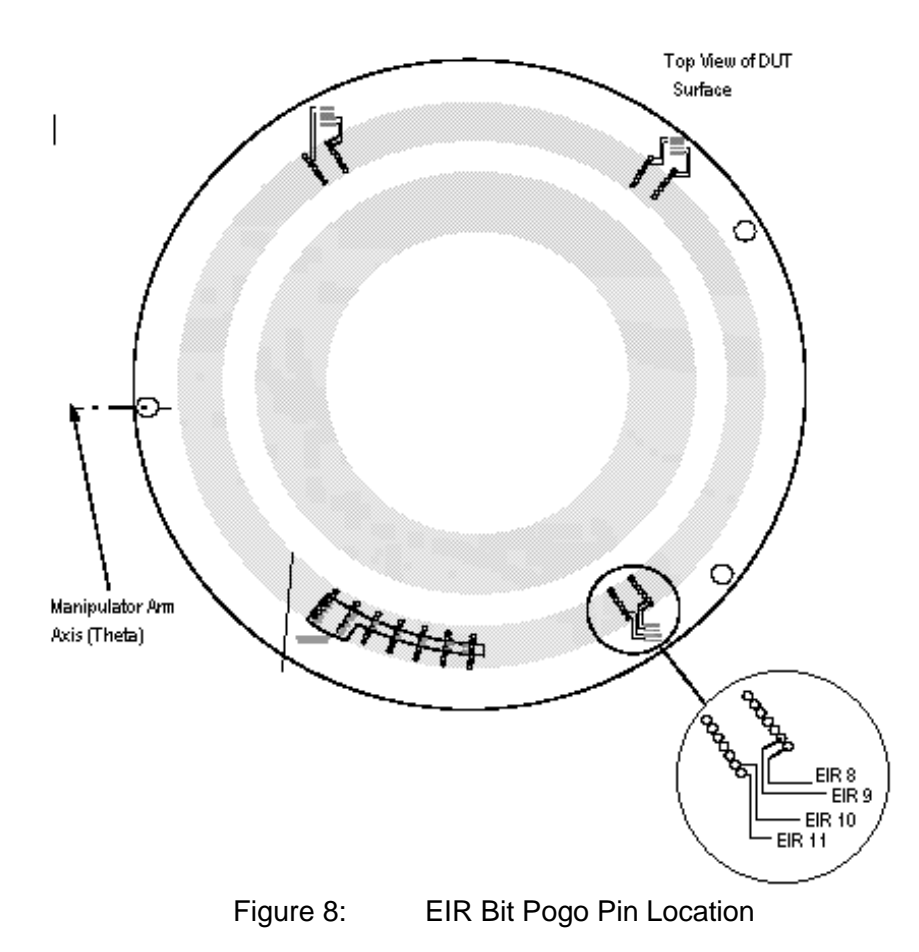

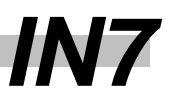

# **Other Cabling Problems**

| Problem                                                                                                    | Possible Solutions                                                                                                    |
|----------------------------------------------------------------------------------------------------|----------------------------------------------------------------------------------------------------|
| Fails any alternate data<br>source or cable tests initially<br>after power up. For example,<br>ps_mem, ads_mem,<br>subr_mem, subr_diag,<br>apgx_ad_gen, timing_diag<br>cable tests, and so on. | Verify that there are no cables disconnected or loose. Check on<br>the backplanes of the SMAB boards.<br>Ensure that there are no bent pins on backplanes. The factory<br>sometimes removes cables to re-dress them when decabling. |
| Problem                                                                                                    | Possible Solutions                                                                                                    |
| No signal at the scope sync jack                                                                                                    | Check the scope sync cable connections made during installation at the C cage                                                                                                    |

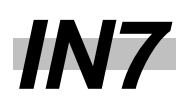

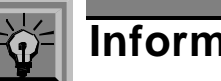

# Information 4

# **Troubleshooting Acceptance Problems**

This section contains symptoms and recommended actions for some common acceptance failures on the test system. They are not a comprehensive or step-by-step troubleshooting guide, but a database for common acceptance problems.

**NOTE:** Feedback regarding new acceptance problems encountered more than once should be forwarded to Technical Support for inclusion in the next skill set revision.

Loading and executing the acceptance programs is discussed in the *EXA3000 Installation Acceptance* skill set.

### Spechk\_IXKX Problems

| Problem                                             | Possible Solutions                                                                                                    |
|-----------------------------------------------------|----------------------------------------------------------------------------------------------------|
| Single pin FAF or LAP failures                      | Rerun test to verify that the failure repeats. If it does, the most common failures are pin slice or PEC boards.                                                                                                    |
| Multiple pins fail due to graph shifted to one side | Reduce pins to test and rerun spechk. For example, on a 352-<br>pin system, run pins 0-127. This will verify the H1 cage. Then<br>add H2 cage, running pins 0-255. If failure occurs, the problem<br>is in H2 cage. |
|                                                     | Verify crossover calibration per Tech Bulletin 098                                                                                                    |
| If STM_spechk fails.                                | STM spechk loadboard could have incorrect path length values<br>stored in the loadboard EEPROM. Calibrate the path lengths of<br>the loadboard by running the following calibration in a Force<br>board xterm.      |
|                                                     | Type: general_docal                                                                                                    |
|                                                     | Select option 15, Pin Pair Calibration.                                                                                                    |
|                                                     | Enter filename > /pathname/stm_lbrd_352.txt                                                                                                    |

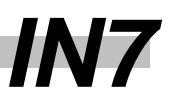

#### **Pechk Problems**

| Problem                                                  | Possible Solutions                                                                                                    |
|----------------------------------------------------------|----------------------------------------------------------------------------------------------------|
| Single pin failure associated with the PEC references.   | The most common failure for a single pin is the digital PEC.                                                                                                    |
|                                                          | Bad loadboard connection is also possible. Reseat loadboard and verify or replace pogo pin.                                                                                                    |
| Multiple pin failure associated with the PEC references. | Verify th_accuracy and caltree_diag pass. If so, the most common failure is the force or sense caltree board or connection.                                                                                                    |
|                                                          | If intermittent failures occur on various pins in the lower current<br>range, cycle th_accuracy using lowest current option. If<br>intermittent failures are seen, monitor the testhead power<br>supplies for noise with a scope while cycling the test. If noise or<br>ripple on testhead supplies exceed 50 millivolts, replace the<br>supply. Also check for good ground connection on supply. |

# PIO\_validate Problems

| Problem                                                          | Possible Solutions                                                         |
|------------------------------------------------------------------|----------------------------------------------------------------------------|
| This program checks out the system's parallel port. If it fails: | Verify the correct PH_TASK Pio_phi -D -h 1a is running.                    |
|                                                                  | Confirm that the cables are correct and secure at the tester and test box. |

# **Customer's Acceptance Device Problems**

| Problem                               | Possible Solutions                                                                                                    |
|---------------------------------------|----------------------------------------------------------------------------------------------------|
| Customer's Acceptance<br>Device fails | Clean the loadboard and check the associated pogo pin. If<br>Ibrd_dochar values are greater than 40ps, the loadboard is most<br>likely not making good contact with the pogo pin. Reseat the<br>loadboard and repeat test |
|                                       | Install another acceptance device and rerun test.                                                                                                    |
|                                       | Replace the loadboard and rerun.                                                                                                    |
|                                       | If failure still exists, run spechk or all_cal_diags.                                                                                                    |
|                                       | For analog failures, pause or loop and use sysma to try the other output relays on the APE. At this time, diagnostics do not check all of them.                                                                           |